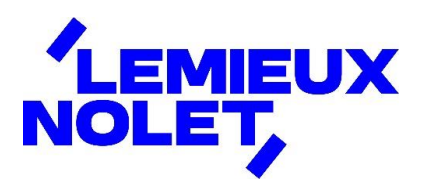

#### PORTAIL CCH IFIRM DE LEMIEUX NOLET

#### **Procédure – Signature de documents**

Se connecter à votre portail (Espace client).

Si vous avez plus d'un portail, sélectionner celui pour lequel vous avez des documents à consulter en cliquant sur Changer de portail. Sélectionner ensuite celui désiré.

|              | Que desirez-vous taire? V                                                                                               | Nolet, Lemieux<br>≓ Changer de portail              |
|--------------|----------------------------------------------------------------------------------------------------|-----------------------------------------------------|
| SL 🗒         | Tâches nécessitant votre attention                                                                                      |                                                     |
|              | ① 0 fichier n'a pas été lu.                                                                                             | Consulter les fichiers                              |
|              | ① 0 fichier est en attente de signature.                                                                                | Consulter les documents                             |
|              |                                                                                                    |                                                     |
| 层 SIGNATURES | Bienvenue sur le portail CCH iFirm de Lemieux Nolet!                                                                    |                                                     |
|              | En accédant à votre portail, vous serez en mesure d'y consul<br>documents vous concernant que nous y aurons déposés. Vo | lter et télécharger les<br>ous pourrez aussi signer |

Vous avez maintenant accès aux différents dossiers de ce portail.

Cliquer sur le dossier « SIGNATURES » et sur « Signatures requises (1) ».

|   | Signatures<br>Accueil > Signatures > Signatures requi<br>Signatures requises (1) 9gné |                       |                 |                      |
|---|---------------------------------------------------------------------------------------|-----------------------|-----------------|----------------------|
|   | NOM                                                                                   | DATE DE TÉLÉVERSEMENT | DATE D'ÉCHÉANCE | SIGNER               |
| < | ☑ 2025 Documents a signer test procédures                                             | 2025-01-10            | 2026-01-10      | Signer<br>maintenant |
|   |                                                                                       |                       |                 |                      |

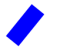

Cliquer sur « Signer maintenant ».

## 

## Une page *DocuSign* s'ouvrira. Cliquer sur « COMMENCER ».

|           | Q ⊻,                                                                                                    |                                                                                                    |  |  |  |  |  |  |
|-----------|----------------------------------------------------------------------------------------------------|----------------------------------------------------------------------------------------------------|--|--|--|--|--|--|
|           |                                                                                                    |                                                                                                    |  |  |  |  |  |  |
|           | DocuSign Envelope ID: B232710A-3582-4EE8-91A1-1D03F9759F62                                                                                                    |                                                                                                    |  |  |  |  |  |  |
| COMMENCER | REVENU                                                                                                    | Numéro d'autorisation : RQ19-MR69-201911-IS002 MR-69<br>2019-11                                                                             |  |  |  |  |  |  |
|           | QUÉBEC Autorisation relative                                                                                                    | à la communication                                                                                                    |  |  |  |  |  |  |
|           | de renseignements ou procuration                                                                                                    |                                                                                                    |  |  |  |  |  |  |
|           | Ce formulaire s'adresse à toute personne qui désire donner une autorisation<br>ou une procuration à une personne désignée pour lui donner accès aux               | et signé à l'une des adresses ci-dessous. Les photocopies ne sont<br>pas acceptées.                                                         |  |  |  |  |  |  |
|           | renseignements ou aux documents confidentiels que Revenu Québec détient<br>à son sujet ou lui permettre d'agir en son nom auprès de Revenu Québec.                | 3800, rue de Marly C. P. 3000, succursale Place-Desjardins<br>Québec (Québec) G1X 4A5 Montréal (Québec) H5B 1A4                             |  |  |  |  |  |  |
|           | Avant de remplir ce formulaire, lisez attentivement les renseignements<br>généraux à la page 4. Veuillez écrire en majuscules.                                    | Notez que ce formulaire ne peut pas être utilisé pour effectuer un<br>changement d'adresse. Dans un tel cas, utilisez nos services en ligne |  |  |  |  |  |  |
|           | Ce formulaire peut être transmis par voie électronique par votre représentant.<br>Vous pouvez aussi l'imprimer et nous le transmettre par la poste, dûment rempli | ou le Service québécois de changement d'adresse.                                                                                            |  |  |  |  |  |  |
|           |                                                                                                    |                                                                                                    |  |  |  |  |  |  |
|           | <ol> <li>Renseignements sur la personne au sujet de laquelle Ren<br/>documents confidentiels (Remplissez seulement les lignes appropri</li> </ol>                 | venu Quèbec detient des renseignements ou des<br>rièes, selon qu'il s'agit d'un particulier, d'une fiducie ou d'une entreprise.)            |  |  |  |  |  |  |
|           | Numéro d'entreprise du Québec (NEQ) Numéro d'identifi                                                                                                    | ication Numéro d'assurance sociale (NAS)                                                                                                    |  |  |  |  |  |  |
|           |                                                                                                    |                                                                                                    |  |  |  |  |  |  |
|           | L 1. M. 2. Mme<br>Nom de famille                                                                                                    | Prénom                                                                                                    |  |  |  |  |  |  |
|           |                                                                                                    | 2b                                                                                                    |  |  |  |  |  |  |
|           | ou Nom de l'entreprise ou de la fiducie, selon le cas                                                                                                    |                                                                                                    |  |  |  |  |  |  |
|           | App. ou bureau Numéro                                                                                                    | Rue, case postale                                                                                                    |  |  |  |  |  |  |
|           | 4a 4b                                                                                                    | 40                                                                                                    |  |  |  |  |  |  |

# Cliquez sur « Signer ».

|        | 50 Autorisation                                                                                                    |
|--------|----------------------------------------------------------------------------------------------------|
|        | Prénom Nom de famille                                                                                                    |
|        | Moi, [50a]                                                                                                    |
|        | (en majuscules) (en majuscules)                                                                                                    |
|        | j'autorise Revenu Quèbec à communiquer à la personne désignée dont le nom figure à la partie 2 (lignes 12a et 12b ou ligne 13) les renseignements ou les<br>documents visés à la partie 3.                                                                                                    |
|        | ou                                                                                                    |
|        | 51 X Procuration                                                                                                    |
|        | Prénom Nom de famille                                                                                                    |
|        | Moi, [51a] Nolet [51b] Lemieux ,                                                                                                    |
|        | (en majuscules) (en majuscules)                                                                                                    |
|        | j'autorise la personne désignée dont le nom figure à la partie 2 (lignes 12a et 12b ou ligne 13) à représenter la personne dont le nom figure à la partie 1 auprès<br>de Revenu Québec. À ce titre, cette personne désignée aura le pouvoir de lui fournir et de modifier, pour elle et en son nom, tout renseignement ou document<br>visé à la partie 3. Elle aura aussi le pouvoir de participer à toute négociation avec Revenu Québec en ce qui concerne de tels renseignements ou de tels<br>documents. J'autorise également Revenu Québec à lui communiquer les renseignements ou les documents nécessaires à l'exécution de son mandat. |
|        | Cette autorisation ou cette procuration prendra effet à la date de la signature indiquée à la partie 5 et restera valide pour une durée indéterminée ou jusqu'au                                                                                                    |
|        | 52 , à moins que la personne dont le nom figure à la partie 1, son représentant légal ou son représentant autorisé ne la révoque.                                                                                                    |
|        | 60 X Je confirme que la présente autorisation ou procuration est signée en deux exemplaires. Je m'engage à conserver un de ces originaux signés ainsi qu'un exemplaire des documents attestant l'autorisation d'agir de mon représentant, s'il y a lieu, et à les fournir sur demande à Revenu Québec.                                                                                                    |
|        | J'accepte que ces documents, transmis par voie électronique à Revenu Québec par mon représentant professionnel, tiennent légalement lieu d'originaux.                                                                                                    |
|        | 5 Signature (m) equataire ne peut pas être la personne désignée)                                                                                                    |
| SIGNER | 70     Signer     2024-02-12       Signature du farticulier ou du représentant<br>légal ou autorisé     71     Président     72       Fonction du représentant légal ou autorisé     A     M     J                                                                                                    |

#### À la fenêtre suivante :

- Si votre nom s'affiche, cliquer sur « CHOISIR ET SIGNER ».
- Si ce n'est pas votre nom qui s'affiche (dans le cas où plusieurs personnes sont reliées à ce portail), changer les informations à *Nom complet* et *Initiales* pour les vôtres et cliquer sur « TERMINER ».

| ×     |
|-------|
|       |
|       |
| style |
| à     |
|       |
|       |

Si cette fenêtre n'apparait pas et que votre signature n'est pas la bonne ou que vous désirez changer de signature.

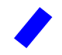

Cliquer sur votre signature et cliquer sur « Changer ».

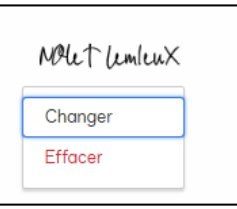

Cliquer sur « + AJOUTER » et vous pourrez choisir une nouvelle signature.

| Ma signature et mes initiales |               |   |          | × |
|-------------------------------|---------------|---|----------|---|
| + AJOUTER                     |               |   |          |   |
| NOleT LemieuX                 | NOLET LemleuX | M | Modifier | × |
| CHOISIR ANNULER               |               |   |          |   |

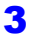

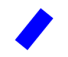

Une fois la signature changer, cliquer sur « CHOISIR ET SIGNER » et sur « REMPLACER ».

| * Obligatoire   |                 |
|-----------------|-----------------|
| Nom complet*    | Initiales*      |
| Nolet Lemieux   | NL              |
| APERÇU          | Modifier le sty |
| Nolet lemieux M |                 |

Pour terminer les signatures, cliquer sur tous les « **Signer** » et descendez tout en bas du document et cliquez sur « **TERMINER** ».

|        | J'accepte que ces documents, transmis par voie électronique à Revenu Québec par mon représentant professionnel, tiennent légalement lieu d'originaux.                                                                                             |  |  |  |
|--------|----------------------------------------------------------------------------------------------------|--|--|--|
| SIGNER | 5       Signature (n signature ne peut pas être la personne désignée)         70       2024-02-12         3ignature du carticulier ou du représentant<br>légal ou autorisé       71         Président       72         C'il y a lieu)       A M J |  |  |  |

| Cuidec: en ce qui concerne ces renseignements ou ces documents ou<br>demander que des modifications soient apportées au dossier fiscal de la<br>personne. | Z 49526653                      |  |
|----------------------------------------------------------------------------------------------------|---------------------------------|--|
| 12783                                                                                                    | 0046322023v2.0 2024-02-12 11:07 |  |
| 2023LNSignerles documents.pdf                                                                                                    | 4 sur 4                         |  |
| TERMINER                                                                                                    | ]                               |  |

Les documents se retrouveront automatiquement dans le dossier **Documents signés**.

**7** 

|               | Signatures                                | T         | raduire en<br>français<br>Traduire | ✓ Plus ✓   |               |
|---------------|-------------------------------------------|-----------|------------------------------------|------------|---------------|
|               | Accueil > Signatures                      |           |                                    |            |               |
|               | Signatures requises (0) Signé             |           |                                    |            |               |
|               | NOM                                       | DATE DE T | ÉLÉVERSEMENT                       | SIGNÉ ON   | SIGNÉ BY      |
| E SIGNATURES  | > 2025 Documents a signer test procédures | 2025-01-1 | 0                                  | 2025-01-10 | Lemieux Nolet |
| A INVITER LES | کے 2023 signer ce document                | 2024-02-1 | 5                                  | 2024-02-15 | Lemieux Nolet |
|               |                                           |           |                                    |            |               |

Lemieux Nolet est informé automatiquement lorsque des fichiers sont signés dans un portail.